## Instructions for Printing the AB 2085 Mandated Reporter Training Supplement Facilitator Guide

## To print these slides with presenter notes:

- 1. Open the Adobe File on your computer
- 2. Click **Print** from the File Menu or Click the print icon in the upper right of the window
- 3. A Print details window will open
- 4. In the Print window, select the option to '**summarize comments**'. In the latest version of Adobe this appears as a button on the lower left side of the print window.
- 5. A pop-up window will appear asking 'Do you want to include the text of summarized comments in the document being printed?' Click the **YES** button.
- 6. Select print
- 7. The notes for each slide will print on an individual page following that slide.